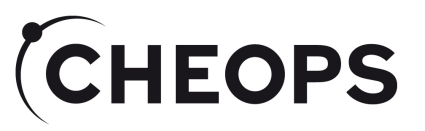

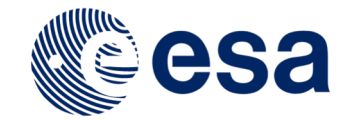

# Phase I Proposal Handling Tool (PHT1)

## Kate Isaak CHEOPS ESA Project Scientist ESA/ESTEC

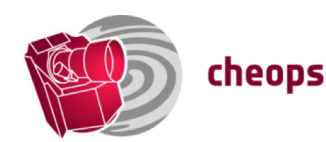

CHEOPS Guest Observers Programme AO-1

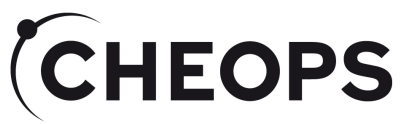

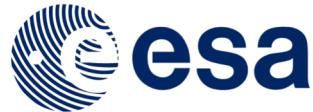

## Proposal Submission and Evaluation

- Proposal submission:
  - Two step process:
    - Phase I science case, technical justification, target list justification/request for time, reserved target list check.
    - Phase II submission of detailed observation requests after the announcement of the award of CHEOPS observing time by PIs of successful proposals only.
- Proposal evaluation:
  - Peer-reviewed by CHEOPS Time Allocation Committee (CTAC), appointed by ESA in consultation with the CHEOPS PI.
  - Proposals selected on scientific merit and on the suitability of CHEOPS for the proposed observations.
- Further details on proposal submission and evaluation criteria given in the call documentation, in particular in the AO-1 Policies&Procedure document available from the AO-1 webpage: <a href="https://cosmos.esa.int/web/cheops-guest-observers-programme/ao-1">https://cosmos.esa.int/web/cheops-guest-observers-programme/ao-1</a>

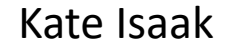

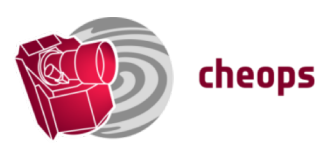

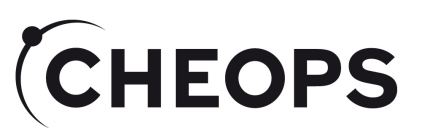

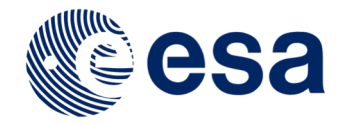

### Phase I

- Web-based tool to be used for proposal submission:
  - Sole/only mechanism for submitting proposals.
  - Referred to as the Phase I Proposal Handling Tool (PHT1).
  - Available at:

https://cosmos.esa.int/web/cheops-guest-observers-programme/pht1

- Inputs:
  - Details of all inputs required provided in the AO-1 Policies & Procedures Document
  - Selected inputs from <u>successful proposals including target coordinates</u>, time awarded, target priority level - will be sent to the Science Operations Centre (SOC) as input for the Phase II Proposal Handling Tool.
  - Technical justifications of successful proposals will also be sent to the SOC for checking.
- Confidentiality:
  - Science cases remains with ESA and the CTAC, and will not be shared with any members of, or entity, within the CHEOPS Consortium.
  - All CTAC members are required to sign confidentiality agreements.
  - All members of the Project Science Office (Consortium entity) or the SOC who are handling any aspect of the GO programme are required to sign confidentiality agreement.

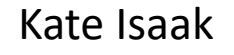

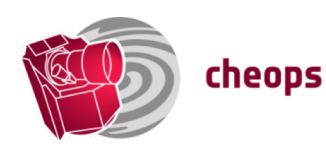

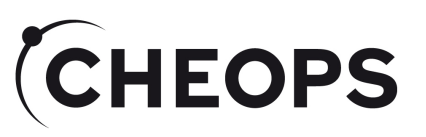

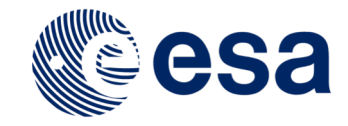

## Signing in - I

- You need to be a registered member of the CHEOPS Guest Observers Programme, and signed in to the call webpages as such, to use PHT1:
  - Allows editing/resubmission of proposals up until the time of the close of the AO;
  - Same registration provides access to webpages with information needed to download the Scheduling Feasiblity Checker software as well as simulated CHEOPS data together with corresponding data products.

- Two-step registration process, with the tool and instructions on use available at:
  - <u>https://www.cosmos.esa.int/web/cheops-guest-observers-programme/register</u>

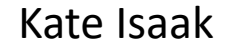

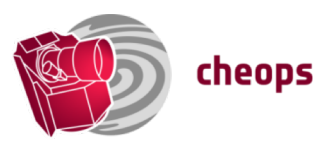

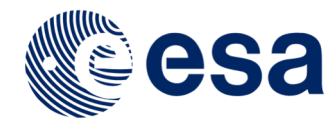

## Signing in - II

- Sign-in (top right hand corner of the webpage) to create, update or delete proposals will be possible up to the time that the call closes at 14:00 (CEST)/ 12:00 (GMT) on Thursday 16 May 2019.
- The countdown clock indicates the time left until the call closes.

| 🛈 🔒 https://www     | w.cosmos. <b>esa.int</b> /web/cheops-gu      | est-observers-programme/pht1                       | ··· 🛛 🏠                | Q Search |
|---------------------|----------------------------------------------|----------------------------------------------------|------------------------|----------|
| Citrix Receiver 🗎 C | CHEOPS 📋 RSSD 🎐 ESA Science (@               | esas                                               | /                      |          |
| SCIENCE MI          | SSIONS EUROPEAN SPACE AGENC                  | Y 데 SCIENCE &TECHNOLOGY 데                          |                        | SIGN IN  |
| cheops g            | guest observers prog                         | ramme                                              |                        | esa      |
| CHEOPS Guest Obse   | ervers Programme » Phase 1 Proposal          | Handling Tool                                      |                        |          |
| PHASE 1 PROP        | OSAL HANDLING TOOL                           |                                                    |                        |          |
|                     |                                              |                                                    |                        |          |
|                     |                                              | COUNTDOWN TIMER                                    |                        |          |
|                     |                                              | 59d 19h 5m 59s                                     |                        |          |
|                     |                                              |                                                    |                        |          |
|                     |                                              |                                                    |                        |          |
|                     | YOU NEED TO BE SIGNED<br>OBSERVING PROPOSALS | IN TO SUBMIT OR WORK ON CHEOPS GUES                | T OBSERVERS PROGRAMME  |          |
| Dashboard           | Access to the Observing Porp                 | osals Tool is restricted to Cosmos users registere | ed on the current site |          |
| Reports             |                                              |                                                    |                        |          |
|                     |                                              |                                                    |                        |          |
|                     |                                              |                                                    |                        |          |
|                     |                                              |                                                    |                        |          |
|                     |                                              |                                                    |                        |          |
|                     |                                              |                                                    |                        |          |
|                     |                                              |                                                    |                        |          |

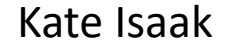

CHEOPS

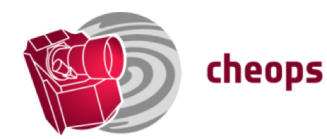

## CHEOPS

Kate Isaak

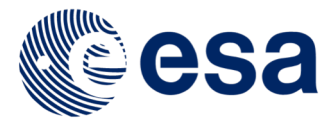

#### Creating a new proposal

| ⊙ 🔒 https://www                       | .cosmos. <b>esa.int</b> /web/cheops-guest-o                                                                                                    | bservers-programme, | /pht1            | 🗸                  | 🟠 👱 🔍 Search | \ 🗉             |
|---------------------------------------|----------------------------------------------------------------------------------------------------|---------------------|------------------|--------------------|--------------|-----------------|
| Citrix Receiver  🗎 CH                 | IEOPS  🗎 RSSD 🎐 ESA Science (@esas                                                                                                    |                     |                  |                    |              |                 |
|                                       |                                                                                                    |                     | Edit Controls    | Admin <del>-</del> | My Sites -   | KI Kate Isaak - |
| SCIENCE MIS                           | SIONS EUROPEAN SPACE AGENCY 🗗                                                                                                    | SCIENCE &TECHNOLOG  | SY 🗗             |                    |              |                 |
|                                       | and the second second                                                                                                    |                     |                  |                    | <b>desa</b>  |                 |
| cheops g                              | uest observers program                                                                                                    | ime                 |                  |                    |              |                 |
| CHEOPS Guest Obser                    | vers Programme » Phase 1 Proposal Handl                                                                                                    | ing Tool            |                  |                    |              |                 |
| PHASE 1 PROPO                         | SAL HANDLING TOOL                                                                                                    |                     |                  |                    |              |                 |
|                                       |                                                                                                    |                     |                  |                    |              |                 |
|                                       |                                                                                                    | COUNTDOWN           | TIMER            |                    |              |                 |
|                                       |                                                                                                    | 59d 19h 1           | .m 42s           |                    |              |                 |
| Dashboard<br>Reports<br>Configuration | TITLE : AN IMPROVED RADIUS N<br>AO ID: 0<br>PI: kisaak<br>Date: 15/03/2019 14:24:25<br>TITLE : CLOUDS IN THE SKIES O<br>AO ID: 1<br>PI: kisaak<br>Date: 12/03/2019 14:08:44 | MEASUREMENT FOR     | Add<br>ING 231 B |                    |              |                 |

• Click on the + Add button to create a new proposal template.

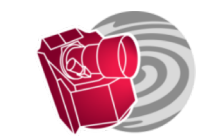

cheops

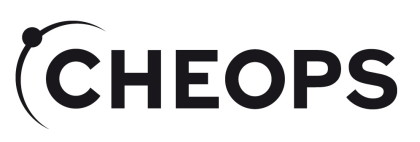

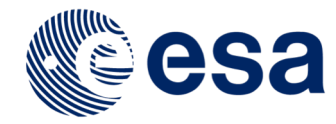

## Proposal/Contact Details - I

- Selected information on the Principal Investigator (PI) will be pre-populated based on sign-in credentials.
  - To change email address you will need to update your Cosmos user account;
  - Done by editing your profile, which is accessed by clicking on the arrow next to your user name in top righthand corner of webpage, and selecting My Account.
- An additional contact should be provided:
  - Useful incase the PI cannot be reached for some reason; cosmos ID also required.

cheops

Note: PI and the additional contact will be the only people who can:

- submit Phase II input;
- access the CHEOPS archive to retrieve data within the proprietary period.

| Name               |           |               | Institute ! |  |
|--------------------|-----------|---------------|-------------|--|
| Kate Isaak         |           |               |             |  |
| Country !          |           | Email         |             |  |
|                    | ~         | kisaak@cosmos | s.esa.int   |  |
|                    |           |               |             |  |
| ETAILS OF ADDITION | AL CONTAC | T!            |             |  |
| ETAILS OF ADDITION | AL CONTAC | T !           | Institute   |  |

- Boxes calling for mandatory information are highlighted in red → proposals cannot be saved if these are incomplete.
- Comments on the required inputs appear when one hovers over the relevant input box.

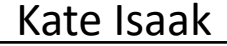

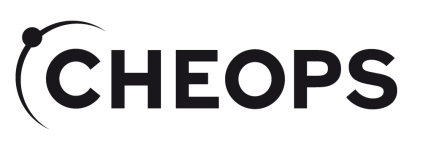

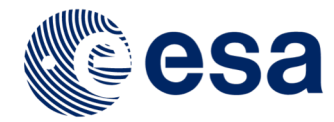

## Proposal Details - II

- Title:
  - Concise, plain text, maximum 200 characters.
- Science category:
  - Exoplanet Science, Stellar Physics, Other.
- Abstract:
  - Plain text, maxiumum 1500 characters.
- Total number of orbits requested and total number of targets will be filled using inputs that are provided in the target tabs.

| Title (max. 200 characters)                                                                                                    | Science Category        |
|----------------------------------------------------------------------------------------------------|-------------------------|
| Clouds in the skies of close-in hot jupiters                                                                                                    | Exoplanet Science 🐭     |
| Abstract (max. 1500 characters)                                                                                                    |                         |
| Abstract appropriate to the science we plan to add                                                                                                    | dress in the proposal   |
|                                                                                                    |                         |
|                                                                                                    |                         |
| Total number of orbits requested                                                                                                    | Total Number of Targets |
|                                                                                                    |                         |
| /2.0                                                                                                    | 4                       |
| 72.0                                                                                                    | 4                       |
| 72.0<br>Scientific Justification                                                                                                    | 4                       |
| Scientific Justification Science case (pdf - max. 50 MB) !                                                                                                    | 4                       |
| Science case (pdf - max. 50 MB) 1 Preview Delete                                                                                                    |                         |
| Scientific Justification Science case (pdf - max. 50 MB) ! Preview Delete Technical Justification and implementation                                                             |                         |
| Z.U Scientific Justification Science case (pdf - max. 50 MB) 1 Preview Delete Technical Justification and implementation Technical case (pdf - max. 1 page) 1 EUC calculator out | 4                       |

• Fill in title and abstract as text, drop-down menu for science category.

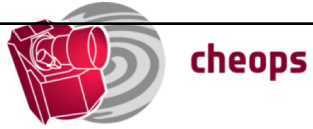

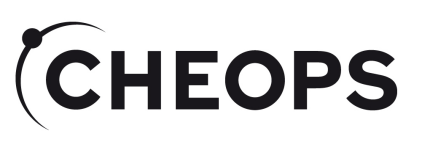

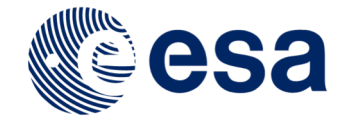

#### Proposal Details - III

#### • Science justification/case:

- See section 4 of the AO-1 Policies and Procedures document for detailed content.
- To include list of co-Is and data analysis plan,

#### • Technical justification:

- See section 4 of the AO-1 Policies and Procedures document for detailed content.
- To include list of targets and justification for time requested.

#### • ETC output:

- See section 1.3 of the CHEOPS Observers' Manual for a brief description of how to use the tool. A more detailed descripion is provided in the manual.
- A single pdf comprising the outputs of the ETC for each target in the proposal is required.
- Reserved Targt List check:

Kate Isaak

A single pdf containing individual screenshots with the results of the search in the reserved target list for each target in a proposal is required.

cheops

 All inputs can be previewed after upload, and can updated until the close of the call.

# Scientific Justification Science case (pdf - max. 50 MB) ! Preview Delete Technical Justification and implementation Technical case (pdf - max. 1 page) ! ETC calculator outputs (pdf) ! Reserved target list check results (pdf) ! Preview Delete Preview Delete

- All documents must be written in English, in 10 pt or larger font, 1.5 line spacing and A4 page format.
- All documents must include the content (meeting specified page limits), detailed in the AO-1 Policies and Procedures document.
- Only pdfs can be uploaded as attachmentsmaximum 50 MB per document.
- A proposal can be saved without including attachments.

9

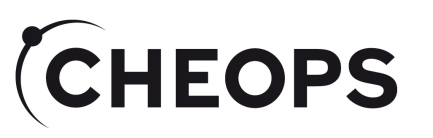

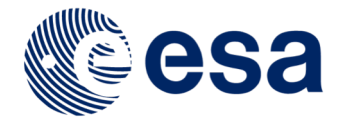

#### **Target Entry**

- Details of targets can be provided either individually via the tabs (+ to enter a new target), or by using the csv file available at:
  - <u>https://www.cosmos.esa.int/web/cheops-guest-observers-programme/ao-1</u>
  - Entry via csv file is by decimal degrees only. DO NOT TRY TO ENTER COORDINATES IN SEXAGESIMAL FORMAT AS THEY WILL NOT BE STORED CORRECTLY.
  - Ensure that you click on and cycle through all target tabs before submitting your proposal. This will ensure that the coordinate information is correctly filled in.
  - Checking of target coordinates is the responsibility of the proposal PI.
- Coordinates of targets entered via the tab can be provided in either decimal degrees (J2000) or sexagesimal (J2000): all coordinate information within CHEOPS is stored and transferred in decimal degrees.
- <u>Users are responsible for checking coordinates there will be no further opportunity to</u> <u>update coordinates.</u>
- Coordinates, v-band mag., number of orbits (minimum 1 orbit) per visit, number of visits per target (integer) are mandatory, as is confirmation that the target is not reserved (via drop-down menu).
- Observers are requested to provide the orbital period [days], transit duration [hrs] and mid-transit time [BJD, days] in case of transiting objects to aid in assessment of target schedulability. Information may be omitted by entering NA into the boxes.

Kate Isaak

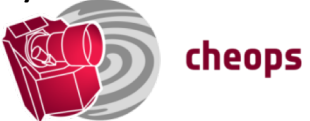

CHEOPS Guest Observers Programme AO-1

10

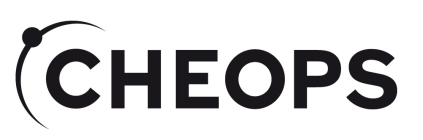

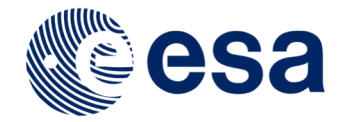

#### Target Entry: Target Tabs

- Click on "+" to add a new target.
- Number of orbits per visit (no: orbits/visit) and number of visits per target (no: visits/target) will be used to calculate the total time requested for the proposal
   (min 1 orbit, max 100 orbits)
- Click on "-" to delete the target tab that is currently being viewed.
- Click on "IMPORT CSV" to upload a csv-formatted file containing a list of targets.
- Tick YES to confirm that the target is not on the Reserved Target List.

| Target List                                                 |                                                                                                    |
|-------------------------------------------------------------|----------------------------------------------------------------------------------------------------|
| + - IMPORT CSV !                                            |                                                                                                    |
| Target 1 !                                                  |                                                                                                    |
| Target Name !                                               | Time criticality                                                                                                    |
|                                                             | TIME-CRITICAL                                                                                                    |
| RA (J2000) deg ! RA (J2000) sexagesimal ! Dec (J2000) deg ! | Dec (J2000) sexagesimal ! V-band magnitude !                                                                                                    |
| No: orbits/visit !     No: visits/target !       0.0     0  | Reserved Target !       Orbital Period (in days) !       Transit duration (in hrs) !         YES       Image: Comparison of the second second |
| Mid-transit Time (BJD_TT, in days) !                        |                                                                                                    |

- Details on limits/format can be found by hovering over individual boxes.
- Values for orbital period, transit duration and midtransit time are requested where relevant (transiting objects) to aid scheduling – NA can also be entered.
- All boxes will be black in outline when correct input is provided.

CHEOPS Guest Observers Programme AO-1

11

#### Kate Isaak

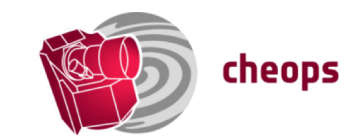

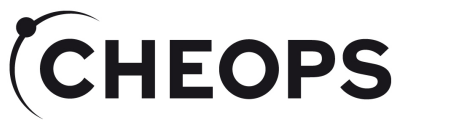

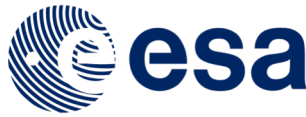

## Proposal Submission and Review - I

#### • Hit submit:

- You will receive an email informing you that your proposal has been submitted.
- The email will include a proposal number which you will need to use in the naming of attachments that need to be submitted as part of the proposal.
- Dashboard:
  - List of submitted proposals/work in progress
- Reports:
  - Overview of key information for each proposal submitted, including names of pdfs
  - Can be exported as csv file

• Note: a proposal can be updated after initial submission. It can be saved without attachments.

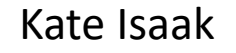

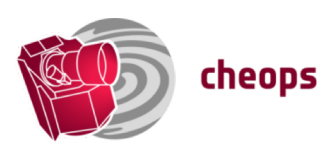

### (CHEOPS Proposal Submission and Review - II

#### • Hit submit:

- You will receive an email informing you that your proposal has been submitted.
- The email will include a proposal number which you will need to use in the naming of attachments that need to be submitted as part of the proposal.

#### • Dashboard:

- List of submitted proposals/work in progress
- Reports:

Kate Isaak

- Overview of key information for each proposal submitted, including names of pdfs
- Can be exported as csv file

|           | COUNTDOWN TIMER                                     |  |  |  |  |  |  |
|-----------|-----------------------------------------------------|--|--|--|--|--|--|
|           | 59d 18h 26m 11s                                     |  |  |  |  |  |  |
|           |                                                     |  |  |  |  |  |  |
|           | C Add                                               |  |  |  |  |  |  |
| Dashboard | TITLE : AN IMPROVED RADIUS MEASUREMENT FOR KG 231 B |  |  |  |  |  |  |
| Reports   | AO ID: 0<br>PI: kisaak<br>Date: 15/03/2019 14:24:25 |  |  |  |  |  |  |
|           |                                                     |  |  |  |  |  |  |
|           | AO ID: 1<br>PI: kisaak<br>Date: 12/03/2019 14:08:44 |  |  |  |  |  |  |
|           |                                                     |  |  |  |  |  |  |
|           |                                                     |  |  |  |  |  |  |

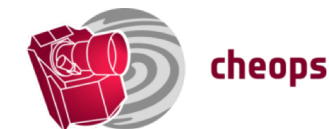

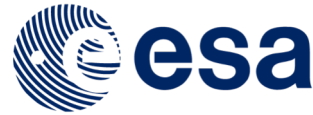

## Editing/Deleting Existing Proposals

#### • Hit submit:

**(CHEOPS** 

- You will receive an email informing you that your proposal has been submitted.
- The email will include a proposal number which you will need to use in the naming of attachments that need to be submitted as part of the proposal.

#### • Dashboard:

- List of submitted proposals/work
   in progress
- Reports:
  - Overview of key information for each proposal submitted, including names of pdfs
  - Can be exported as csv file

|           | COUNTDOWN TIMER                                      |               |
|-----------|------------------------------------------------------|---------------|
|           | 59d 18h 18m Øs                                       |               |
|           |                                                      |               |
| ==        | G Add                                                |               |
| Dashboard | TITLE : AN IMPROVED RADIUS MEASUREMENT FOR KG 231 B  |               |
| Reports   | AO ID: 1<br>PI: kisaak<br>Date: 06/03/2019 16:13:28  |               |
|           |                                                      | Edit X Delete |
|           | TITLE : CLOUDS IN THE SKIES OF CLOSE-IN HOT JUPITERS |               |
|           | AO ID: 2<br>Pl: kisaak<br>Date: 06/03/2019 15:04:45  |               |
|           |                                                      |               |

- To edit an existing proposal click on Edit button; once you have completed your edits, click "Update" within template
- To delete an existing proposal click on the "Delete" button (proposal cannot be recovered).
- PI will receive an email following each proposal update/deletion.
- To return to the Dashboard from within a proposal, click on either "Update", "Cancel" or "Submit".

Kate Isaak

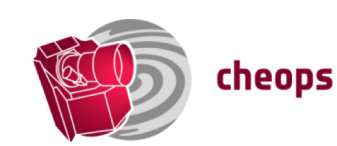

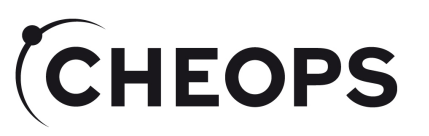

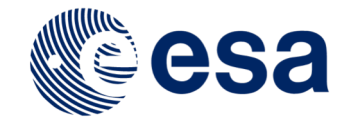

#### Reports

#### • Hit submit:

- You will receive an email informing you that your proposal has been submitted.
- The email will include a proposal number which you will need to use in the naming of attachments that need to be submitted as part of the proposal.
- Dashboard:
  - List of submitted proposals/work in progress
- Reports:
  - Overview of key information for each proposal submitted, including names of pdfs
  - Can be exported as csv file

|           |         | 59d 18h 12m 30s               |          |        |                       |                   |
|-----------|---------|-------------------------------|----------|--------|-----------------------|-------------------|
|           | Ехр     | ort CSV                       |          |        |                       |                   |
| Dashhoard | Observa | tion Proposals<br>Observation | Proposal | User   | Email                 | Date              |
|           |         | 2000690                       | 0        | kisaak | kisaak@cosmos.esa.int | 15/03/2019 14:24: |
| Reports   |         | 2000707                       | 1        | kisaak | kisaak@cosmos.esa.int | 12/03/2019 14:08: |

COUNTDOWN TIMER

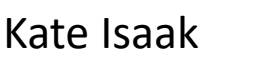

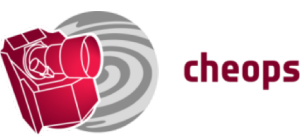

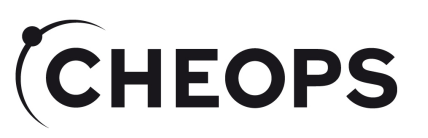

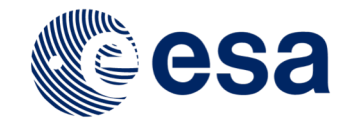

## Checklist

- Are all PI/additional contact details complete?
- Have all attachments been included (final versions)?
  - Minimum 10 pt font, 1.5 line spacing, A4 pdf format, written in English, respecting page limits detailed in the P&P document;
    - Science case;
    - Technical justification and implementation;
    - Single pdf containing ETC front pages for each target in your proposal;
    - Single pdf containing RTL checks for each target in your proposal.
- Is the minimum number of orbits per visit requested greater than or equal to 1?
- Is the total number of orbits in your proposal less than or equal to 100?
- Have careful checks been made of all target coordinates?

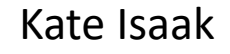

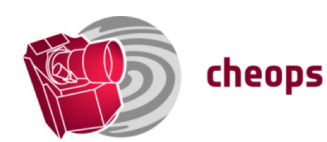

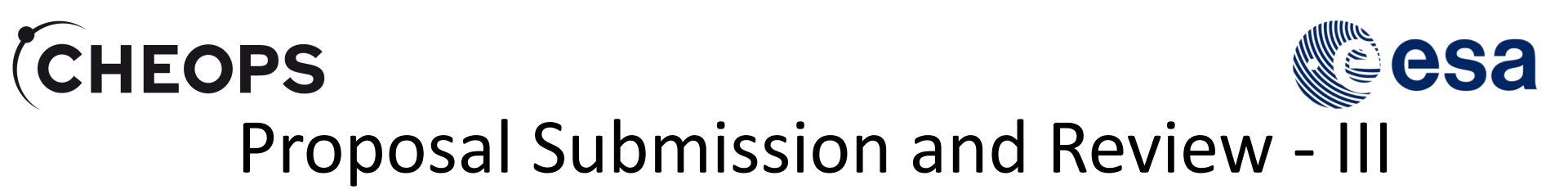

- Proposals can be edited/updated up until the close of the AO:
  - AO-1 will at 14:00 (CEST)/ 12:00 (GMT) on Thursday 16 May 2019.
- Changes will not be accepted after this date.
- Time remaining until the AO closes is displayed at the top of the PHT1 webpage.

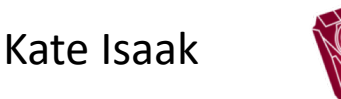

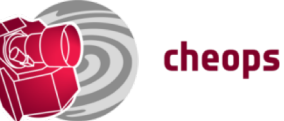